# 하이브리드·멀티 클라우드 서비스 신청과 관 리

하이브리드 멀티 클라우드는 IXcloud™를 고객 자원(IDC, 물리서버 등)과 사설 네트워크(Private Network)로 연결하는 IXcloud™ KDX(KINX Direct Connect)와 .주요 CSP(Cloud Service Provider)와 직 접 연동된 네트워크·인프라를 통한 클라우드의 무한한 확장을 가능하게 하는 CloudHub™서비스를 제공 합니다.

▶ 하이브리드·멀티 클라우드 서비스 신청하기

▶ 하이브리드·멀티 클라우드 서비스 관리하기

## 하이브리드·멀티 클라우드 서비스 신청하기

Step 1. 하이브리드·멀티 클라우드 페이지로 이동

| ය IXcloud™                                         | CloudR1졷 TTTTTest ~ |                              |       |            |          |           | Welcome to TTTTTest  |
|----------------------------------------------------|---------------------|------------------------------|-------|------------|----------|-----------|----------------------|
| 대시보드 않                                             | 하이브리드-멀티 클라우드       |                              |       |            |          |           |                      |
|                                                    | 계약이를 ✓ 검색어를         | 입력하세요. Q                     |       |            |          |           | 2 + 하이브리드 멀티 클라우드 신장 |
| 인스틴스<br>키페이                                        | 계약이다                | 音频                           | 대상 준  | 네트워크 이름    | 인동 회선 계수 | 상태        | Action               |
| STORAGE                                            | Test_Hub            | 멀티 클라우드 (AWS Direct Connect) | pe-re | Zone1_net1 | 1        | available | 관리 ~                 |
| 용률<br>NAS<br>스냅샷<br>METWORK<br>네트위크<br>리우터<br>성양그용 |                     |                              | < [   | 1 >        |          |           |                      |
| 포드밸린서 (R준)<br>공인 IP<br>SSL 인중서<br>Rg MULTIZONE     |                     |                              |       |            |          |           |                      |
| - 프로스폰 네트워크<br>하이브리드·알티 글라우드                       |                     |                              |       |            |          |           |                      |

① MULTIZONE > 하이브리드·멀티 클라우드를 클릭하여 하이브리드·멀티 클라우드 페이지로 이동합니 다.

② 서비스 신청을 위해 + 하이브리드·멀티 클라우드 신청 버튼을 클릭합니다.

Step 2. 기본정보 입력

| 1단계. 기본 정보<br>하이브리드 열리 클라우드<br>구분을 위해 계약 이름은 킹<br>서비스 유행을 선택하고 하<br>열티 클라우드를 신청하는 | 서비스 구성에 필요한 기본 정보를 입력합니다.<br>북해 사용하지 않는 것을 권장합니다.<br>당 유명의 서비스를 구상할 Nicovi 네트워크를 선택합니다.<br>영국 해당 CSP의 전용회선Direa Comed, 서비스를 사용하고 있어야 합니다. |
|-----------------------------------------------------------------------------------|----------------------------------------------------------------------------------------------------|
| 계약 이름 *:                                                                          | •                                                                                                    |
| 설명:                                                                               | <b>9</b>                                                                                                    |
| 서비스 유형*:                                                                          | •                                                                                                    |
| 네트워크 중류 *:                                                                        | ④                                                                                                    |
| 프로젝트 *:                                                                           | ۹<br>۲                                                                                                    |
| 네트워크*:                                                                            | •                                                                                                    |
| 라우팅 정보:                                                                           |                                                                                                    |
|                                                                                   | 라우팅 설정이 뻗으할 경우, IP/CIDR 정보를 입력해주세요. (ex: 12.34.56.0/24)                                                                                   |

① 하이브리드·멀티 클라우드 서비스 이름을 입력합니다.

② 계약에 대한 설명을 입력합니다.

③ 서비스 유형[하이브리드 클라우드, 멀티클라우드(AWS),멀티클라우드(Azure)]을 선택합니다.

④ 연결할 네트워크 종류[네트워크, 크로스존 네트워크]를 선택합니다.

※ CASE 1\_네트워크 선택

⑤ 연결할 프로젝트를 선택합니다.

- ⑥ 연결할 네트워크를 선택합니다.
- ⑦ 라우팅 설정이 필요할 경우, IP/CIDR 정보를 입력합니다.
- ※ CASE\_2 크로스존 네트워크 선택
- ⑧ 연결할 크로스존 네트워크를 선택합니다.

#### Step 3. 계약 정보 설정

| 2단<br>하이<br>하이<br>멀티 | 2단계, 계약 정보<br>하이르코트 홈테 클라우드 서비스 구상동 위한 개약 정보를 입력합니다.<br>하이르코트 클라우드는 Kolouthu KDR(Work Oter Connect와 Colouriton을<br>열리 클라우드는 Columbut~를 통해 서비스를 구락합니다. |                                                 |  |  |  |
|----------------------|----------------------------------------------------------------------------------------------------|-------------------------------------------------|--|--|--|
|                      | 계약 시작일 *:                                                                                                    | 2021-04-13 🗎                                    |  |  |  |
|                      | 계약기간:                                                                                                    | ি 1년 ─ 2년                                       |  |  |  |
|                      | 최대 대역폭:                                                                                                    | _ 50Mbps _ 100Mbps _ 500Mbps _ 1Gbps _ 1Gbps 초과 |  |  |  |
|                      | 회선 이중화:                                                                                                    | ○ 사용 안함 ○ 사용합                                   |  |  |  |
|                      |                                                                                                    |                                                 |  |  |  |

·계약 시작일,계약 기간,최대 대역폭, 회선 이중화 정보를 설정합니다.

#### Step 4. 설정 확인

| 최종, 설                                 | 최종, 설정 확인 |            |      |           |  |  |  |
|---------------------------------------|-----------|------------|------|-----------|--|--|--|
|                                       |           |            |      |           |  |  |  |
|                                       | 서비스 유형    | colocation | 네트워크 | Zon1_net1 |  |  |  |
|                                       | 계약 시작일    | 2021-04-13 | 계약기간 | 365       |  |  |  |
|                                       | 태역쪽       | 100 Mbps   | 이중화  | No        |  |  |  |
|                                       |           |            |      |           |  |  |  |
| · · · · · · · · · · · · · · · · · · · |           |            |      |           |  |  |  |
|                                       |           |            |      |           |  |  |  |

### 하이브리드·멀티 클라우드 서비스 관리하기

| 계약 이름 🗸 🗸 | 검색아들 입력하세요. Q                |      |            |          |           | + 하이브리드 멀티 클라우드 신청 |  |
|-----------|------------------------------|------|------------|----------|-----------|--------------------|--|
| 계약 이름     | 유형                           | 대상 존 | 네트워크 이용    | 연동 회선 개수 | 상태        | Action             |  |
| Test_Hub  | 멀티 플라우드 (AWS Direct Connect) |      | Zone1_net1 | 1        | available | 관리 >               |  |
|           |                              |      |            |          |           |                    |  |

① 정보 편집 하이브리드·멀티 클라우드의 계약 이름을 편집할 수 있습니다.

② 해당 계약에 새로운 연동회선을 추가합니다.